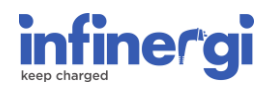

## **Aggiornamento Firmware**

Aggiornare il firmware della stazione di ricarica infinergi è importante, perché con gli aggiornamenti aumenta la stabilità del dispositivo e vengono integrate nuove funzionalità.

## 1. Controllare la presenza di un nuovo firmware

Per verificare se eseguire un aggiornamento firmware, come prima cosa controllare la versione corrente sul tuo infinergi. Ci sono due modi per farlo:

- Da display. Entrare nel menu, scorrere fino alla sezione "*Info*" e selezionare la voce "*Info dispositivo*". La versione firmware è riportata alla riga "*App firmware*".
- Da applicazione web. Navigare alla pagina "*Info*" ed aprire la sezione "*Device Info*". La versione firmware è firmware alla riga "*Application firmware*".

A questo punto bisogna confrontare la versione corrente con l'ultima disponibile sul sito di supporto al <u>seguente link</u>. Se differiscono, è consigliato procedere con l'aggiornamento firmware.

## 2. Eseguire l'aggiornamento

L'aggiornamento firmware può essere eseguito in modalità automatica, se connesso ad Internet, o manuale, utilizzando l'applicazione web interna.

Ricordarsi sempre di scollegare il veicolo prima dell'aggiornamento.

*Nota:* durante l'aggiornamento, il logo retroilluminato dell'apparato lampeggia in viola e il display, se presente, riporta visivamente l'informazione. La procedura può impiegare alcuni minuti; non spegnere l'apparato e non collegare un veicolo fino al termine. Dopo il riavvio, verificare che la versione firmware corrente sia quella appena installata.

### 2.1 Aggiornamento automatico

Se il dispositivo è connesso ad Internet, l'aggiornamento firmware viene eseguito in maniera automatica dal dispositivo.

Ci sono due modalità per connettere infinergi ad Internet.

- WiFi. Se infinergi è installato in una zona con una rete WiFi nelle vicinanze, può essere connesso ad essa configurandolo opportunamente nelle impostazioni.
- GPRS. In caso di assenza di una rete WiFi a cui connettersi, è possibile acquistare ed installare il modulo GPRS opzionale. Richiede una nano SIM con traffico dati attivo (SIM non inclusa).

Consultare il manuale per configurare l'accesso ad internet.

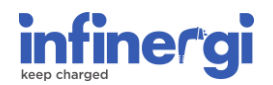

### 2.2 Aggiornamento manuale

Se il dispositivo non è connesso ad Internet, l'aggiornamento firmware può essere eseguito solamente in maniera manuale.

Prima di iniziare la procedura, assicurarsi di avere con sé:

- Un dispositivo portatile con connettività WiFi (PC, smartphone, tablet...)
- Ultima versione di firmware per infinergi, disponibile al <u>seguente link</u> (formato iPKG), scaricata nello stesso dispositivo portatile.

A questo punto recarsi in prossimità dell'apparato infinergi da aggiornare e seguire questa procedura:

- 1. Connettersi con il dispositivo portatile alla rete WiFi di infinergi e accedere all'interfaccia WEB della configurazione. Consultare la sezione **Appendice A** se questa operazione non è mai stata effettuata.
- 2. Navigare alla pagina "Admin" (I) ed aprire la sezione "Firmware update" (II).
- 3. Cliccare su "Choose a file" (III) e selezionare il file .iPKG precentemente scaricato.
- 4. Cliccare su "Start update" (IV) per avviare l'aggiornamento. Durante questa procedura, il dispositivo infinergi potrebbe riavviarsi automaticamente più volte.

# 

| infinergi           |         |                                       |       |                  |
|---------------------|---------|---------------------------------------|-------|------------------|
| Installation        |         |                                       |       | +                |
| RFID authentication |         |                                       |       | +                |
| Security            |         |                                       |       | +                |
| Configuration       |         |                                       |       | +                |
| Reset               |         |                                       |       | +                |
| Firmware update     |         |                                       |       | -                |
|                     | III)    | Choose a file<br>INFINERGI-2.1.2.iPKG | 1)    | II)              |
| Home                | History | Settings                              | Admin | <b>1</b><br>Info |

## Appendice A – Accesso all'applicazione web

Prima di iniziare la procedura assicurarsi di avere con sé l'**etichetta con dati di accesso**. Questa non è visibile all'esterno, ma è presenta in duplice copia su:

- Guida rapida contenuta nell'imballo.
- Retro del pannello frontale. L'apertura del pannello va effettuata solamente da un elettricista o personale qualificato.

## 

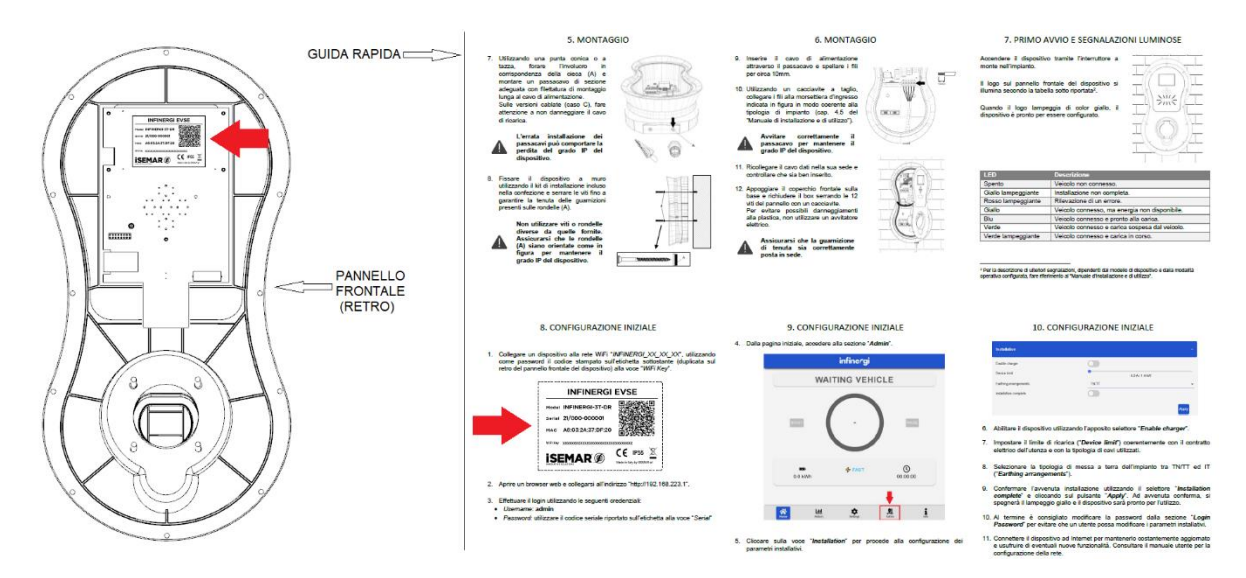

In caso di impossibilità a recuperare l'etichetta interna, contattare il supporto.

*Nota:* Non confondere questa etichetta con quella presente sull'esterno del dispositivo e sullo scatolone dell'imballo. Questa non contiene i dati necessari ad eseguire l'accesso all'applicazione web.

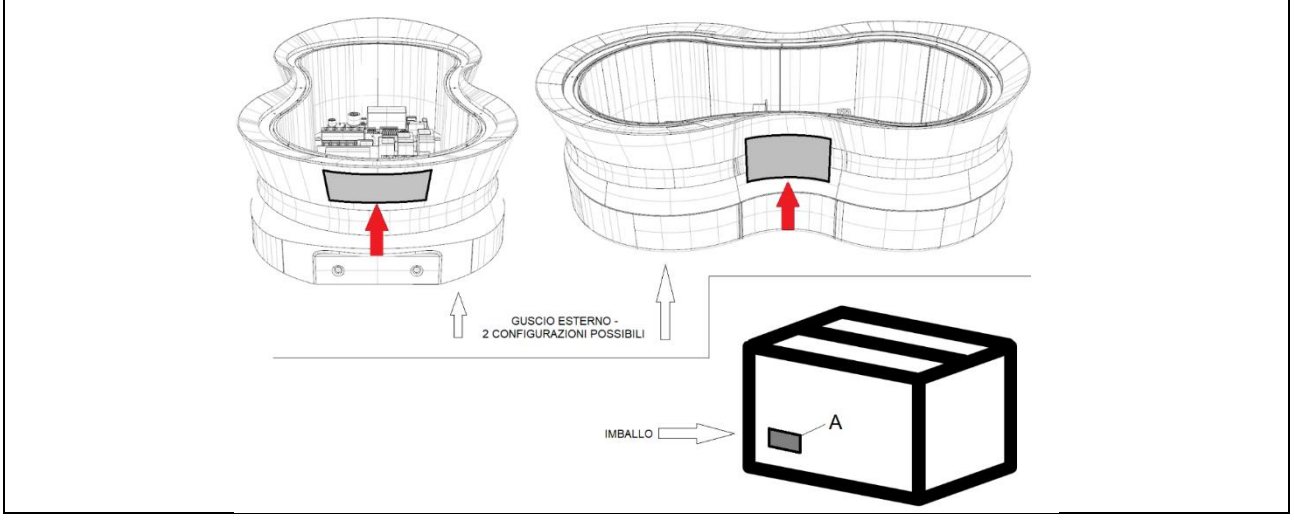

Utilizzando un dispositivo con connettività WiFi (PC, smartphone, tablet...) ed un browser web, recarsi in prossimità di infinergi e seguire questa procedura:

1. Connettersi alla rete protetta *INFINERGI\_xx\_xx\_xx*, utilizzando come password la voce "*WiFi Key*", evidenziata in verde nella figura sottostante.

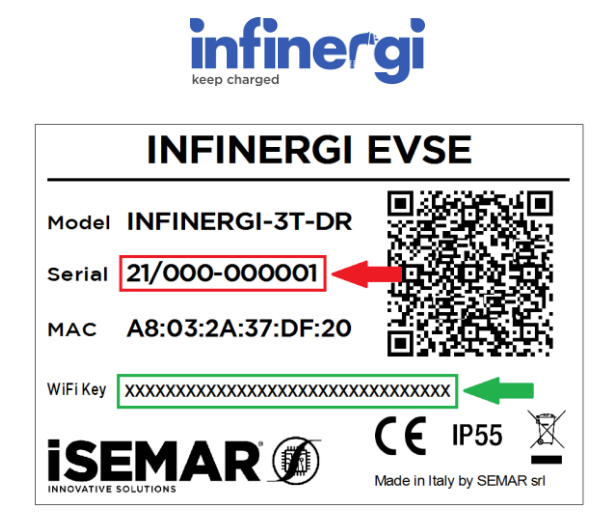

*Nota*: Se ci sono più stazioni di ricarica infinergi nelle vicinanze, controllare a quale si sta accedendo guardando gli ultimi 6 caratteri della riga "MAC" dell'etichetta. Ad esempio, nel caso della figura soprastante bisogna connettersi alla rete WiFi *"INFINERGI\_ 37\_DF\_20*".

- 2. Aprire il browser e navigare all'indirizzo http://192.168.223.1
- 3. Effettuare il login utilizzando come username *admin* e come password indicato alla riga "*Serial*" dell'etichetta esterna ed evidenziato in rosso nell'esempio sopra. Nel caso della figura soprastante, le credenziali sono:

#### Username: admin

#### Password: 21/001-000001

*Nota*: in caso di accesso invalido, è probabile che la password di default sia stata modificata in fase di installazione. Contattare l'amministratore del dispositivo o chi ha eseguito l'installazione.

4. Navigando alla sezione *"Admin"* si possono eseguire le operazioni amministrative, tra cui l'aggiornamento firmware. Non modificare i parametri installativi se non si hanno competenze in ambito elettrico.